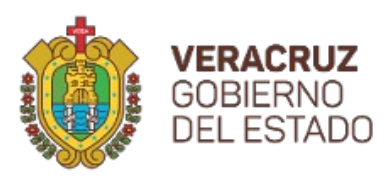

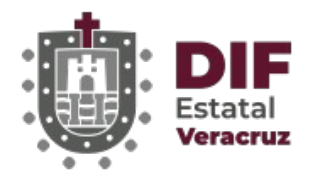

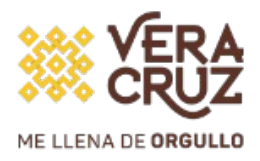

# **PADRONES ALIMENTARIOS**

Subdirección de Tecnologías de la Información DIF Estatal Veracruz Marzo 2023

## Introducción

El sistema de Padrones Alimentarios para **Android** tiene como objetivo facilitar la captura de la información de los menores que reciben este apoyo, evitando capturas erróneas de CURP y controlando el uso debido de los recursos.

## Instalación

Para descargar el archivo de instalación, deberá dirigirse a la siguiente dirección:

http://www.difver.gob.mx/descargas/

donde podrá elegir la opción marcada en la siguiente imagen:

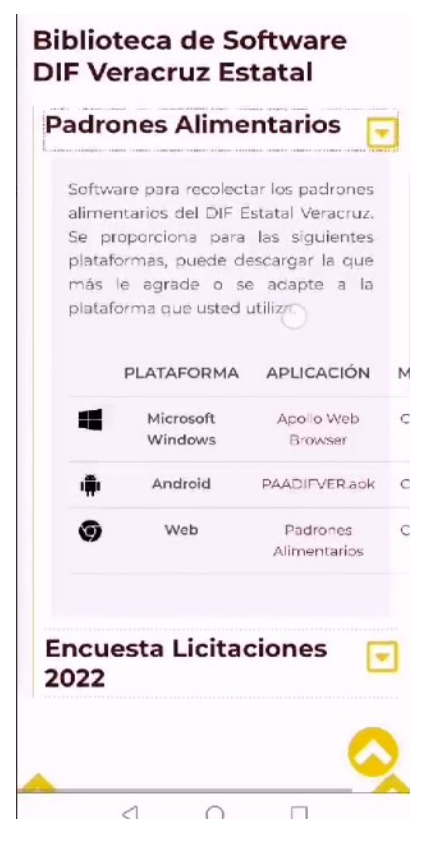

Una vez descargado el archivo, podrá instalarlo al presionarlo, donde se mostrará la siguiente ventana:

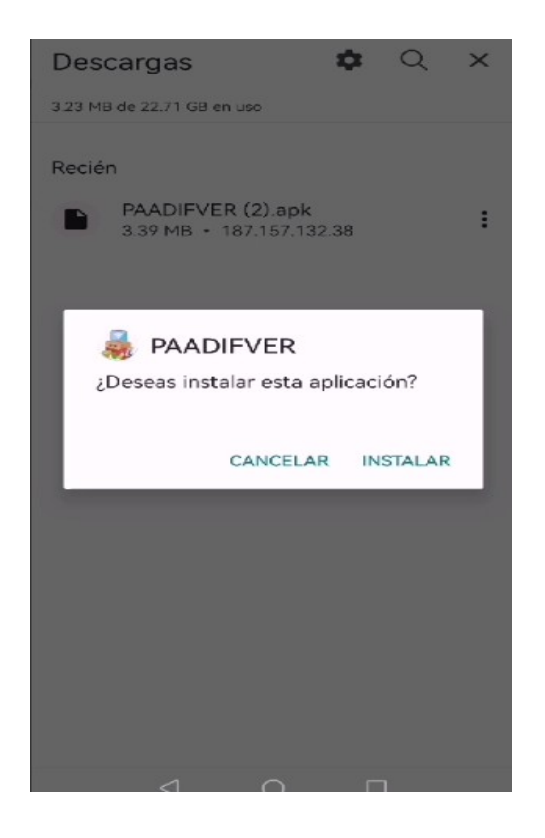

Si se instaló correctamente, se abrirá la aplicación, en donde podrá introducir las credenciales que se le proporcionarán previamente.

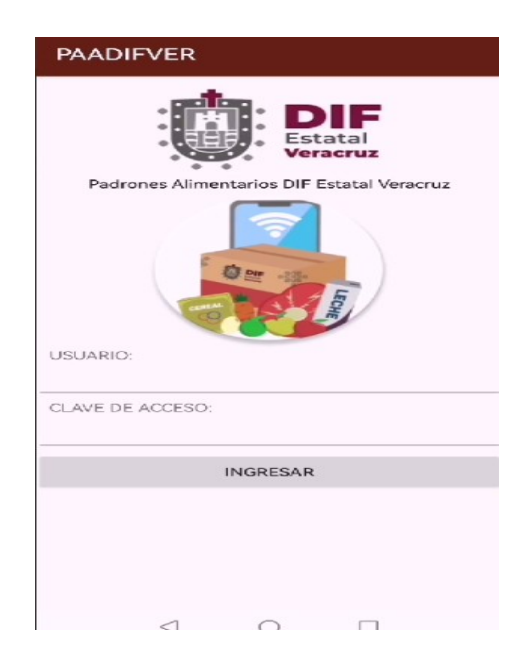

La primera vez que utilice la aplicación, esta pedirá permiso para utilizar la cámara. Deberá aceptar el permiso, ya que es el único medio para capturar la CURP.

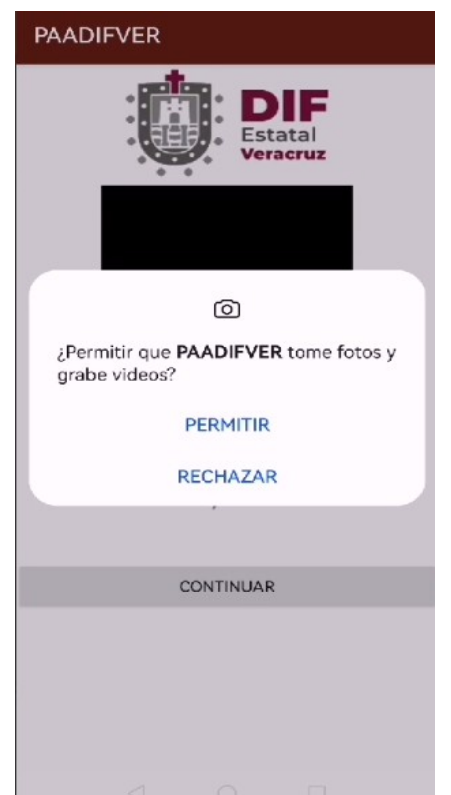

Si al dar los permisos no se muestra la imagen de la cámara, puede regresar con el botón "Atrás" del teléfono, y volver a ingresar, para que funcione correctamente.

| Favor de escanear el CODIGO-QR | Favor de escanear el CODIGO-QR |
|--------------------------------|--------------------------------|
| CONTINUAR                      | CONTINUAR                      |
|                                |                                |

Una vez que se ha leído la CURP, los datos del beneficiario aparecerán en la pantalla. Puede continuar para asignarlo a alguno de los programas o apoyos:

| PAADIFVER                                   |
|---------------------------------------------|
| Estatal<br>Veracruz                         |
| CODIGO-QR CURP LEIDO:                       |
| CURP:CAVA010216MVZYRRA6                     |
| NOMBRE:AURELIA CAYETANO VARGAS<br>CONTINUAR |
|                                             |
|                                             |

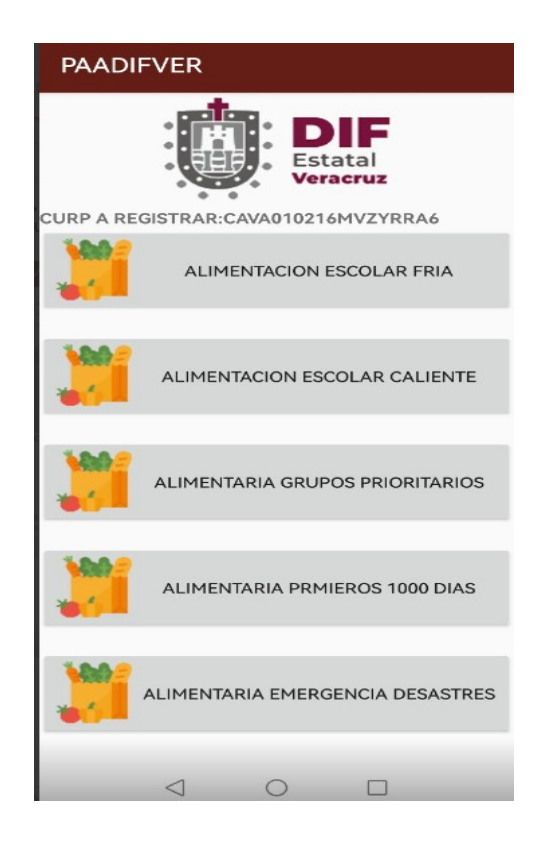

**PROGRAMAS:** En caso de que el beneficiario pertenezca a otro estado, podrá indicar el municipio dentro del campo de la localidad.

#### Alimentación escolar modalidad fría

| TELCEL 🐮 ,,,,,,,,,,,,,,,,,,,,,,,,,,,,,,,,,,,                                                                         |                                    |  |
|----------------------------------------------------------------------------------------------------|------------------------------------|--|
| PAADIFVER                                                                                                    |                                    |  |
|                                                                                                    | <b>DIF</b><br>Estatal<br>Veracruz  |  |
| IDENTIFICACION D                                                                                                    | ESCOLAR FRIA                       |  |
| CURP:CAVA010216MVZYRI<br>PRIMER APELLIDO:CAVETA<br>SEGUNDO APELLIDO:VARO<br>NOMBRE:AURELIA<br>FECHA DE NACIMIENTO (D | RA6<br>INO<br>GAS<br>IIA/MES/AÑO): |  |
| 16/02/2001                                                                                                    |                                    |  |
| VZ                                                                                                    | ATIVA:                             |  |
| SEXO: O HOMBRE O MU                                                                                                  |                                    |  |
| INDIGENA: O SI O NO<br>DISCAPACIDAD: O SI O<br>ESTADO CIVIL:                                                         | NO                                 |  |
| TIPO DE VIALIDAD:                                                                                                    | CO DEL BENEFICIARIO                |  |
| NOMBRE DE VIALIDAD:                                                                                                  |                                    |  |
| NOMBRE DE LA CARRETER                                                                                                | RA:                                |  |
|                                                                                                    |                                    |  |
|                                                                                                    |                                    |  |
| TELCE 🐎 📲 🗟 🗖                                                                                                    |                                    |  |
| PAADIFVER                                                                                                    |                                    |  |
| NOMBRE DEL ASENTAMIEN                                                                                                | TO HUMANO:                         |  |
| CODIGO POSTAL:                                                                                                    |                                    |  |
| CLAVE DE LA LOCALIDAD:                                                                                               |                                    |  |
| NOMBRE DE LA LOCALIDAD                                                                                               | ):<br>                             |  |
| CLAVE DEL MUNICIPIO:                                                                                                 |                                    |  |
| CLAVE DE LA ENTIDAD FED<br>30.VERACRUZ DE IGNAC                                                                      | ERATIVA:<br>IO DE LA LLA.          |  |
| TIPO DE VIALIDAD (REFERE                                                                                             | ENCIA 1):                          |  |
| NOMBRE DE VIALIDAD (REI                                                                                              | FERENCIA 1):                       |  |
| TIPO DE VIALIDAD (REFERE                                                                                             | ENCIA 2):                          |  |
| NOMBRE DE VIALIDAD (RE                                                                                               | FERENCIA 2):                       |  |
| TIPO DE VIALIDAD (REFERE                                                                                             | ENCIA 3):                          |  |
| NOMBRE DE VIALIDAD (RE                                                                                               | FERENCIA 3):                       |  |
| 1 0                                                                                                    |                                    |  |

| TELCEL 🔐 💷 🗟           | @ 😰 iDi 🥅i 1:53    |
|------------------------|--------------------|
| PAADIFVER              |                    |
|                        |                    |
| TIPO DE VIALIDAD:      | O DEL BENEFICIARIO |
| NOMBRE DE VIALIDAD:    | -                  |
| NOMBRE DE LA CARRETERA | λ:                 |
| NOMBRE DEL CAMINO:     |                    |
| NUMERO EXTERIOR 1:     |                    |
| NUMERO EXTERIOR 2:     |                    |
| ALFANUMERICA NUMERO E  | XTERIOR 1:         |
| NUMERO INTERIOR:       |                    |
| ALFANUMERICA NUMERO II | NTERIOR:           |
| TIPO DE ASENTAMIENTO:  | -                  |
| NOMBRE DEL ASENTAMIEN  | TO HUMANO:         |
| $\triangleleft$ 0      |                    |

| TELCEL 🗽il 🗟 🗢 🛛 🛞 🖾 i 🗍 📼 i 1                                      | :54    | TELCEL 🔐 🚛 🛜 🕢                         | (B) (B) (C)  |
|---------------------------------------------------------------------|--------|----------------------------------------|--------------|
| PAADIFVER                                                           |        | PAADIFVER                              |              |
| DMBRE DEL ASENTAMIENTO HUMANO:                                      | *      |                                        |              |
| DDIGO POSTAL:                                                       |        | DESCRIPCION DE LA UBIC                 | ACION:       |
| LAVE DE LA LOCALIDAD:                                               |        | IDENTIFICACION DEL I<br>GRADO ESCOLAR: | PLANTEL ED   |
| OMBRE DE LA LOCALIDAD:                                              |        | NIVEL ESCOLAR:                         |              |
| LAVE DEL MUNICIPIO:                                                 |        | CLAVE DE LA ESCUELA:                   |              |
| CLAVE DE LA ENTIDAD FEDERATIVA:<br>30.VERACRUZ DE IGNACIO DE LA LLA | •<br>• | NOMBRE DE LA ESCUELA:                  |              |
| NOMBRE DE VIALIDAD (REFERENCIA 1):                                  | -      | CLAVE DEL MUNICIPIO (ES                | CUELA):      |
| TIPO DE VIALIDAD (REFERENCIA 2):                                    |        |                                        | ESCOELA):    |
| NOMBRE DE VIALIDAD (REFERENCIA 2):                                  | -      | NOMBRE DE LA LOCALIDA                  | D (ESCUELA): |
| TIPO DE VIALIDAD (REFERENCIA 3):                                    |        | ENV                                    | IAR          |
| IOMBRE DE VIALIDAD (REFERENCIA 3):                                  | -      | CERRAR                                 | SESION       |
|                                                                     |        |                                        | · · · · ·    |

#### Alimentación escolar modalidad caliente

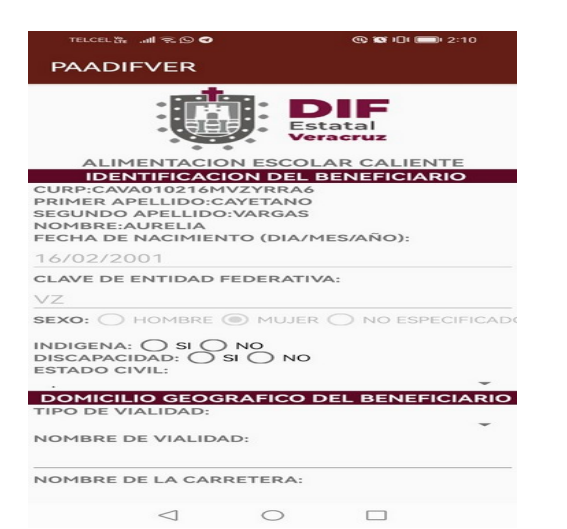

| TELCEL 🚡 📶 🖘 🖸 🚭       | @ @ IOI === 2:10 |
|------------------------|------------------|
| PAADIFVER              |                  |
| NOMBRE DE LA CARRETERA | :                |
| NOMBRE DEL CAMINO:     |                  |
| NUMERO EXTERIOR 1:     |                  |
| NUMERO EXTERIOR 2:     |                  |
| ALFANUMERICA NUMERO EX | CTERIOR 1:       |
| NUMERO INTERIOR:       |                  |
| ALFANUMERICA NUMERO IN | TERIOR:          |
| TIPO DE ASENTAMIENTO:  |                  |
| NOMBRE DEL ASENTAMIENT | O HUMANO:        |
| CODIGO POSTAL:         |                  |
| CLAVE DE LA LOCALIDAD: |                  |
|                        |                  |

| TELCEL 2  | • @ # In.  |            | (i) (ii) (iii) 2 | :10  |
|-----------|------------|------------|------------------|------|
| PAADI     | FVER       |            |                  |      |
| CLAVE DE  | LA LOCAL   | IDAD:      |                  |      |
| NOMBRE    | DE LA LOC  | ALIDAD:    |                  |      |
| CLAVE DE  | L MUNICIP  | 10:        |                  |      |
| CLAVE DE  |            | DEEDEDA    | T1)/A -          |      |
| 20VEPAC   | PUIZ DE L  | GNACIO     |                  | -    |
| TIRO DE V |            | STRACIO L  | A 1):            |      |
| THEO DE V | IALIDAD (F | LEFERENCI  | ~ 17-            | -    |
| NOMBRE    | DE VIALIDA | AD (REFERI | ENCIA 1):        |      |
| TIPO DE V | IALIDAD (F | REFERENCI  | A 2):            |      |
| NOMBRE I  | DE VIALIDA | AD (REFERI | ENCIA 2):        |      |
| TIPO DE V | IALIDAD (F | REFERENCI  | A 3):            |      |
| NOMBRE I  | DE VIALIDA | D (REFERI  | ENCIA 3):        | ÷    |
| DESCRIPC  | ION DE LA  | UBICACIO   | N:               |      |
| IDENTIF   | ICACION    | DEL PLA    | NTEL EDUCAT      | ΓΙνο |
| GRADO ES  | COLAR:     |            |                  |      |
|           |            |            |                  |      |

| TELCEL 🕷 🚚 🗟 🛇 🔷 🚳 🔞 🕲 💷 2:10                          |
|--------------------------------------------------------|
| PAADIFVER                                              |
|                                                        |
| DESCRIPCION DE LA UBICACION:                           |
| IDENTIFICACION DEL PLANTEL EDUCATIVO<br>SRADO ESCOLAR: |
| NIVEL ESCOLAR:                                         |
| CLAVE DE LA ESCUELA:                                   |
| NOMBRE DE LA ESCUELA:                                  |
| CLAVE DEL MUNICIPIO (ESCUELA):                         |
| CLAVE DE LA LOCALIDAD (ESCUELA):                       |
| NOMBRE DE LA LOCALIDAD (ESCUELA):                      |
| ENVIAR                                                 |
| CERRAR SESION                                          |
|                                                        |

### Atención alimentaria a grupos prioritarios

| TELCEL 🖧 💷 🔍 🖌                                                                                        |                 | (1) (1) (2:14)   |
|----------------------------------------------------------------------------------------------------|-----------------|------------------|
| PAADIFVER                                                                                             |                 |                  |
|                                                                                                    | Es<br>Ve        | tatal            |
| ALIMENTARIA G                                                                                         | RUPOS           | PRIORITARIOS     |
| CURP:CAVA010216MV<br>PRIMER APELLIDO:CA<br>SEGUNDO APELLIDO:V<br>NOMBRE:AURELIA<br>FECHA DE NACIMIENT | YETANO<br>ARGAS | 1ES/AÑO):        |
| 16/02/2001                                                                                            |                 |                  |
| CLAVE DE ENTIDAD FE                                                                                   | DERATIN         | /A:              |
| VZ                                                                                                    |                 |                  |
| SEXO: HOMBRE                                                                                          |                 |                  |
| DOMICILIO GEOGR                                                                                       | AFICO I         | DEL BENEFICIARIO |
| TIPO DE VIALIDAD:                                                                                     |                 | -                |
| NOMBRE DE VIALIDAD                                                                                    | :               |                  |
| NOMBRE DE LA CARRE                                                                                    | ETERA:          |                  |
| $\triangleleft$                                                                                       | $\circ$         |                  |

| PAADIFVER                |          |
|--------------------------|----------|
| NOMBRE DE LA CARRETERA:  |          |
| NOMBRE DEL CAMINO:       |          |
| NUMERO EXTERIOR 1:       |          |
| NUMERO EXTERIOR 2:       |          |
| ALFANUMERICA NUMERO EXTE | ERIOR 1: |
| NUMERO INTERIOR:         |          |
| ALFANUMERICA NUMERO INTE | RIOR:    |
| TIPO DE ASENTAMIENTO:    |          |
| NOMBRE DEL ASENTAMIENTO  | HUMANO:  |
| CODIGO POSTAL:           |          |
| CLAVE DE LA LOCALIDAD:   |          |
| 0 \                      |          |

| TELCEL 🗱 💷 🗢 🗢             | 🕲 🔯 IDI 🚃 2:14  |
|----------------------------|-----------------|
| PAADIFVER                  |                 |
| CLAVE DE LA LOCALIDAD:     |                 |
| NOMBRE DE LA LOCALIDAD:    |                 |
| CLAVE DEL MUNICIPIO:       |                 |
| CLAVE DE LA ENTIDAD FEDERA |                 |
| 30 VERACRUZ DE IGNACIO I   | DELALLA.        |
| TIPO DE VIALIDAD (REFERENC | IA 1):          |
|                            | -               |
| NOMBRE DE VIALIDAD (REFER  | ENCIA 1):       |
| TIPO DE VIALIDAD (REFERENC | IA 2):          |
| NOMBRE DE VIALIDAD (REFER  | ENCIA 2):       |
| TIPO DE VIALIDAD (REFERENC | IA 3):          |
| NOMBRE DE VIALIDAD (REFER  | ENCIA 3):       |
| DESCRIPCION DE LA UBICACIÓ | >N:             |
| IDENTIFICACION DEL ESPA    | CIO ALIMENTICIO |

| TELCEL 🗞 .al 😤 🛇 🗢 🧠 🔞 🔞 🖬 🕬 🔿    | 14 | TELCEL 🔐 📶 🕾 🖸 🗢 🛛 🔞 🕲 🗐            |
|-----------------------------------|----|-------------------------------------|
| PAADIFVER                         |    | PAADIFVER                           |
| AVE DE LA LOCALIDAD:              |    | NOMBRE DE VIALIDAD (REFERENCIA 2):  |
| MBRE DE LA LOCALIDAD:             |    | TIPO DE VIALIDAD (REFERENCIA 3):    |
|                                   |    | NOMBRE DE VIALIDAD (REFERENCIA 3):  |
| AVE DEL MUNICIPIO:                |    |                                     |
| AVE DE LA ENTIDAD FEDERATIVA:     | -  | DESCRIPCION DE LA UBICACION:        |
| 0.VERACRUZ DE IGNACIO DE LA LLA   | -  |                                     |
| TO BE TIALIDAD (REI EREITORA I).  | -  | CLAVE DEL TIPO DE BENEFICIARIO:     |
| OMBRE DE VIALIDAD (REFERENCIA 1): |    | CLAVE DEL MUNICIPIO (BENEFICIO):    |
|                                   |    |                                     |
|                                   | -  | CLAVE DE LA LOCALIDAD (BENEFICIO):  |
| OMBRE DE VIALIDAD (REFERENCIA 2): |    | NOMBRE DE LA LOCALIDAD (BENEFICIO): |
| PO DE VIALIDAD (REFERENCIA 3)-    |    |                                     |
|                                   | -  | NOMBRE DEL ESPACIO ALIMENTARIO:     |
| OMBRE DE VIALIDAD (REFERENCIA 3): |    |                                     |
| ESCRIPCION DE LA UBICACION:       |    | ENVIAR                              |
| DENTIFICACION DEL ESPACIO ALIMENT |    | CERRAR SESION                       |
| LAVE DEL TIPO DE BENEFICIARIO:    |    |                                     |
| $\triangleleft$ $\bigcirc$ $\Box$ |    | 7 0 1                               |

### Atención alimentaria en los primeros 1000 días

| TELCEL 🗱 💷 🕤 💬                                                                                               |                         | 🕲 🐿 IDI 🚃 2:32 |  |
|----------------------------------------------------------------------------------------------------|-------------------------|----------------|--|
| PAADIFVER                                                                                                    |                         |                |  |
|                                                                                                    | Est                     | atal           |  |
| ALIMENTARIA P                                                                                                | RIMERC                  | S 1000 DIAS    |  |
| CURP:CAVA010216MVZ<br>PRIMER APELLIDO:CAVI<br>SEGUNDO APELLIDO:CAVI<br>NOMBRE:AURELIA<br>FECHA DE NACIMIENTO | YRRA6<br>ETANO<br>ARGAS | ENEFICIARIO    |  |
| 16/02/2001                                                                                                   |                         |                |  |
| CLAVE DE ENTIDAD FED                                                                                         | ERATIVA                 | X:             |  |
| VZ                                                                                                    |                         |                |  |
| SEXO: O HOMBRE                                                                                               | MUJER (                 |                |  |
| INDIGENA: O SI O N<br>DISCAPACIDAD: O SI (<br>ESTADO CIVIL:                                                  | ои С                    |                |  |
| DOMICILIO GEOGRA                                                                                             | FICO D                  |                |  |
| TIPO DE VIALIDAD:                                                                                            |                         |                |  |
| NOMBRE DE VIALIDAD:                                                                                          |                         | •              |  |
| NOMBRE DE LA CARRETERA:                                                                                      |                         |                |  |
| $\triangleleft$                                                                                              | 0                       |                |  |

| TELCEL 🖧 📶 🗟 🖸 🖸                | @ 📽 iDi 🥅i 2:33 |  |
|---------------------------------|-----------------|--|
| PAADIFVER                       |                 |  |
| NOMBRE DE LA CARRETERA:         |                 |  |
| NOMBRE DEL CAMINO:              |                 |  |
| NUMERO EXTERIOR 1:              |                 |  |
| NUMERO EXTERIOR 2:              |                 |  |
| ALFANUMERICA NUMERO EX          | TERIOR 1:       |  |
| NUMERO INTERIOR:                |                 |  |
| ALFANUMERICA NUMERO IN          | TERIOR:         |  |
| TIPO DE ASENTAMIENTO:           |                 |  |
| NOMBRE DEL ASENTAMIENTO HUMANO: |                 |  |
| CODIGO POSTAL:                  |                 |  |
| CLAVE DE LA LOCALIDAD:          |                 |  |
| < ○                             |                 |  |

| TELCEL 💏 🕯 🕤 🔘                     | (1) (1) (2:33) |  |  |
|------------------------------------|----------------|--|--|
| PAADIFVER                          |                |  |  |
| CLAVE DEL MUNICIPIO:               |                |  |  |
| CLAVE DE LA ENTIDAD FEDERAT        | TVA:           |  |  |
| 30.VERACRUZ DE IGNACIO DE          | ELALLA 👻       |  |  |
| TIPO DE VIALIDAD (REFERENCIA       | <b>↓</b>       |  |  |
| NOMBRE DE VIALIDAD (REFEREI        | NCIA 1):       |  |  |
|                                    | 2)             |  |  |
| TIPO DE VIALIDAD (REFERENCIA 2):   |                |  |  |
| NOMBRE DE VIALIDAD (REFEREI        | NCIA 2):       |  |  |
|                                    |                |  |  |
| TIPO DE VIALIDAD (REFERENCIA 3):   |                |  |  |
| NOMBRE DE VIALIDAD (REFERENCIA 3): |                |  |  |
|                                    |                |  |  |
| DESCRIPCIÓN DE LA OBICACIÓN:       |                |  |  |
| IDENTIFICACION DEL BENEFICIO       |                |  |  |
| CLAVE DEL TIPO DE BENEFICIARIO:    |                |  |  |
| ENV/JAD                            |                |  |  |
| ENVIAR                             |                |  |  |
| CERRAR SESION                      |                |  |  |
| 1 0                                |                |  |  |
| 7 0                                |                |  |  |

#### Atención alimentaria a personas en situación de emergencia o desastre

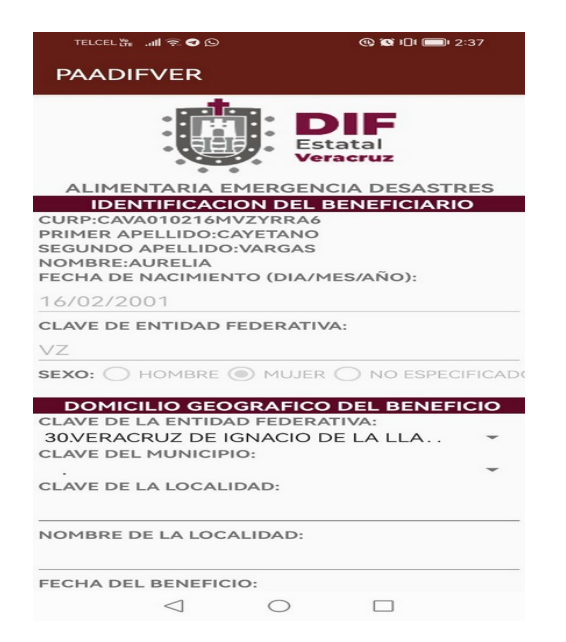

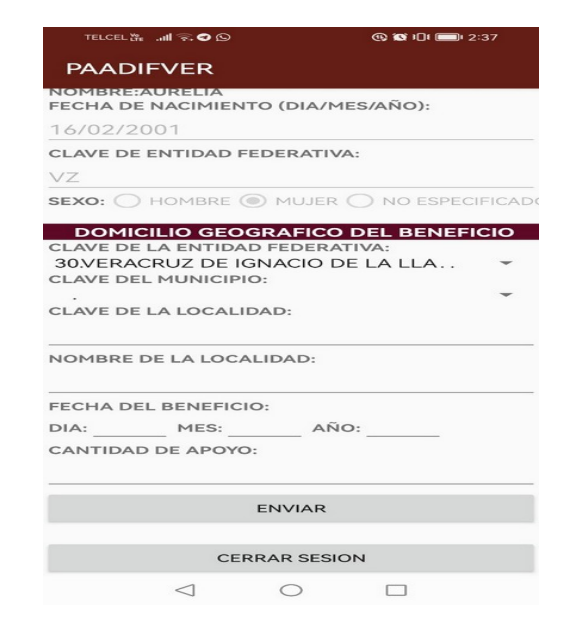

## Validación de CURP

Si el beneficiario ya cuenta con ese apoyo, la aplicación mostrará el siguiente mensaje:

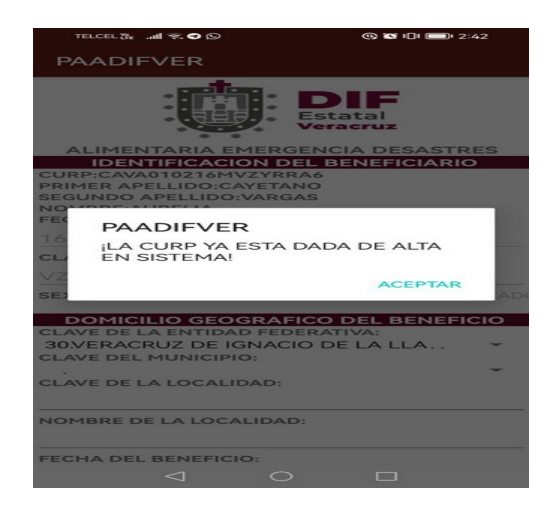

#### **Registro exitoso**

Si el registro cumple con los campos mínimos y la CURP no esta dada de alta en ese programa, la aplicación lo avisará con la siguiente leyenda:

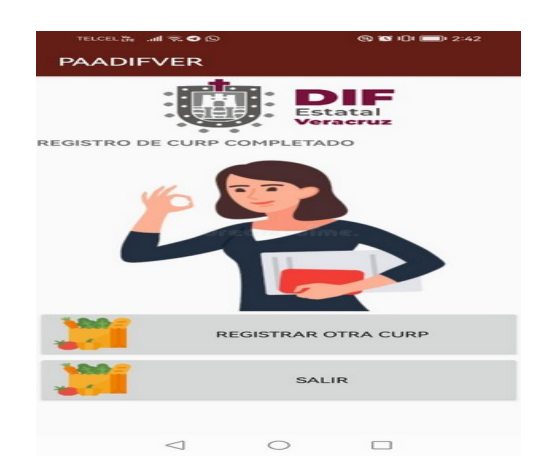

#### **Cerrar Sesión**

Para salir del sistema deberá presionar el botón "Cerrar sesión" con el fin de que no hagan mal uso de su información.